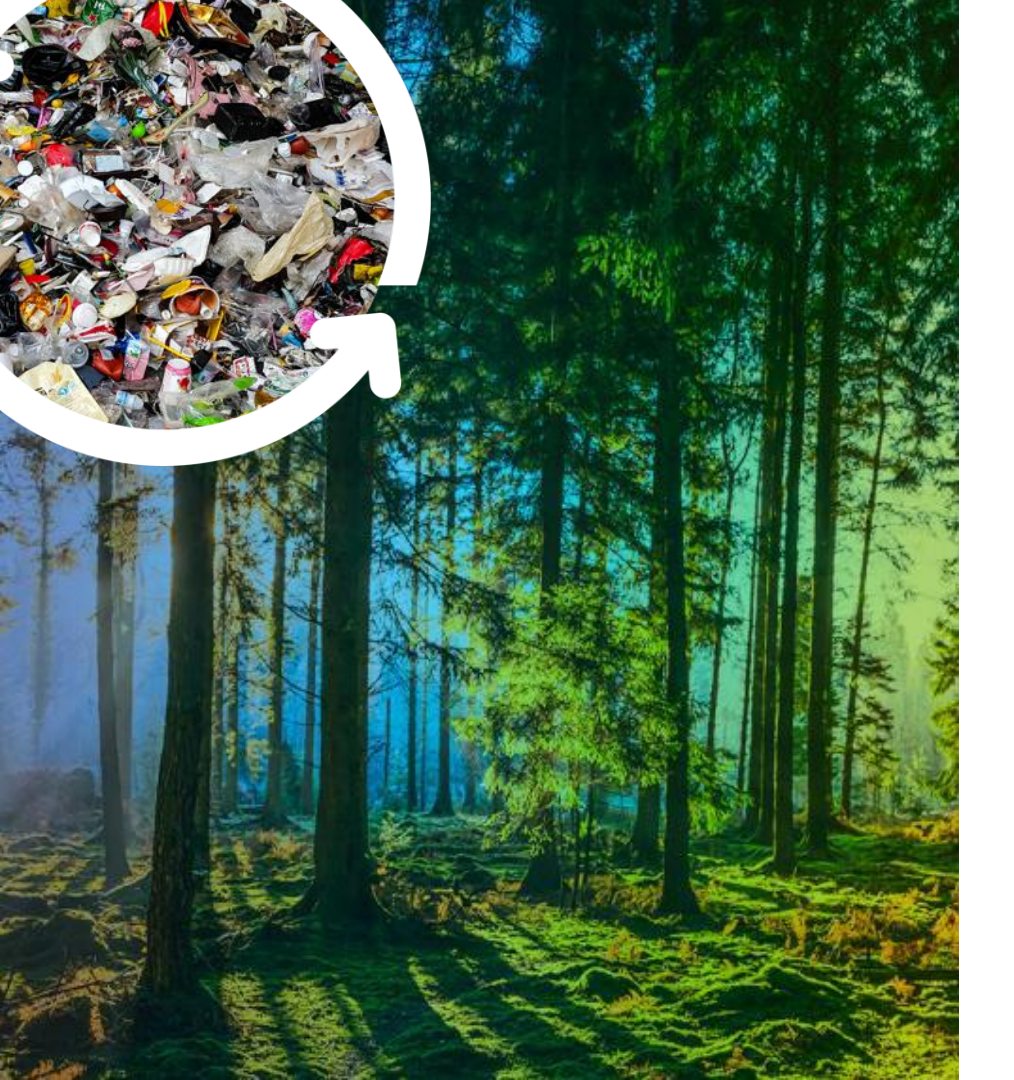

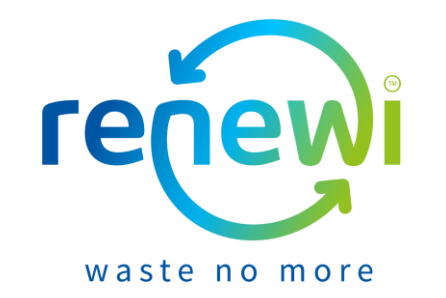

### **Coupa Supplier Portal**

#### Orders en Facturen

#### Inhoud

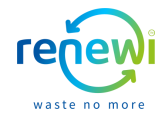

In dit document leggen wij visueel uit hoe u een order kunt omzetten in een factuur en deze direct kunt versturen naar Renewi via de Coupa Supplier Portal (hierna: CSP).

| Inhoudsopgave                        |        |
|--------------------------------------|--------|
| Onderwerp                            | Pagina |
| Inloggen CSP                         | 5      |
| Ontvangen order en versturen factuur | 7 – 10 |
| Factuurdetails                       | 12     |

#### Legenda en informatie

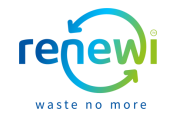

| Oranje omlijning: vul hier uw gegevens in |
|-------------------------------------------|
|                                           |

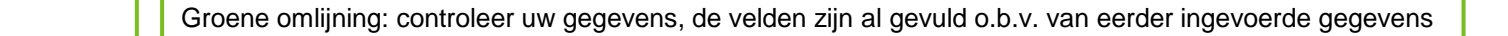

Blauwe omlijning: klik op deze 'knop' om door te gaan

\* Een tekstveld waarvoor een rood sterretje (\*) staat is verplicht om in te vullen

| Coupa CSP   | Ga naar: <u>https://success.coupa.com/Suppliers/For_Suppliers/Coupa_Supplier_Portal</u> |
|-------------|-----------------------------------------------------------------------------------------|
| Handleiding | Open de Engelse of de Franse handleiding                                                |
| CSP Demo    | Ga naar: https://youtu.be/SpwecRxTEiU                                                   |

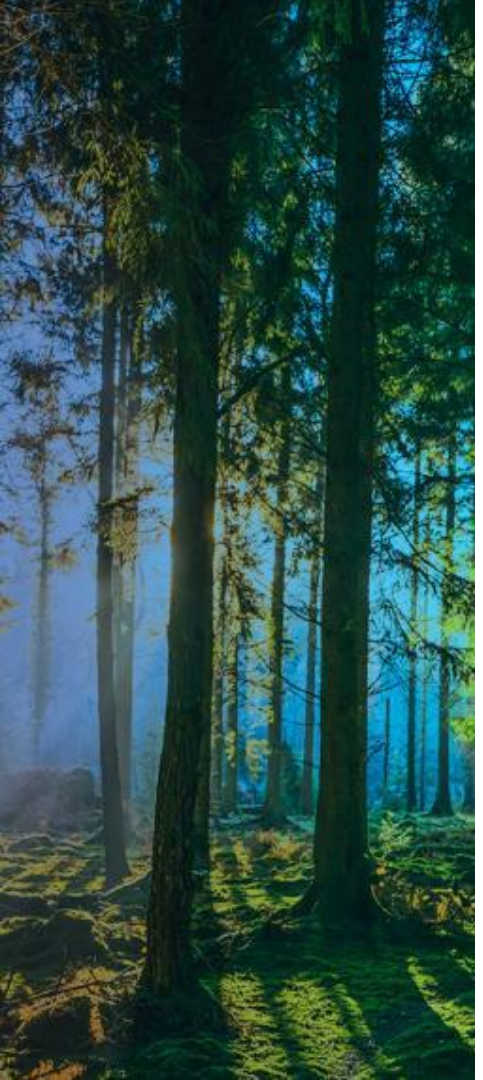

# Inloggen CSP

#### Log in op de Coupa Supplier Portal

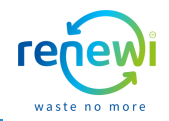

Ga naar https://supplier.coupahost.com/sessions/new, voer het e-mailadres en wachtwoord in waarmee u geregistreerd staat op de CSP en klik op 'Log in'

| £3COU | วล รม | nnlii     | erno | orta |
|-------|-------|-----------|------|------|
| 10000 |       | <b>PP</b> |      |      |

| Registreren                                                              | Inloggen                                     |
|--------------------------------------------------------------------------|----------------------------------------------|
| Een nieuwe Coupa-gebruiker? Maak een account aan of klik hier voor help. | Welkom terug! Log in of klik hier voor help. |
| Voornaam                                                                 | * E-mailadres E-mailadres                    |
| Achternaam                                                               | * Wachtwoord Wachtwoord                      |
| Bedrijf                                                                  | Inloggen                                     |
| * E-Mail                                                                 | Bent u uw wachtwoord vergeten?               |
| Registreren                                                              |                                              |
|                                                                          |                                              |
|                                                                          |                                              |

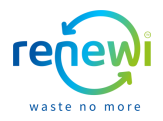

Klik op 'Orders' in de blauwe balk van uw CSP omgeving om al uw ontvangen en openstaande orders te bekijken

| 🕋 coupa suppli                                                                                                    | ier port a  | MADELIEF -   MELDINGEN (5)   HELP -                              |                     |           |           |                 |                                                                                      |                                        |                                     |  |  |
|----------------------------------------------------------------------------------------------------|-------------|------------------------------------------------------------------|---------------------|-----------|-----------|-----------------|--------------------------------------------------------------------------------------|----------------------------------------|-------------------------------------|--|--|
| Home Profiel                                                                                                    | Orders      | Service-/urenschema's                                            | ASN                 | Facturen  | Catalogi  | Bedrijfsresulta | en Herkomst                                                                          | Add-ons                                | Installatie                         |  |  |
| Aanbevolen: Voltool uw profiel en krijg snel betaald en word beter zichtbaar Meer info Meldingen Alles weerpeven (0) |             |                                                                  |                     |           |           |                 |                                                                                      |                                        |                                     |  |  |
| Voortgang profiel                                                                                                    | 72%         | Besparingen met één klik Alles                                   |                     |           |           |                 |                                                                                      |                                        |                                     |  |  |
| Profielsamenva                                                                                                    | tting       | Begin vand                                                       | aag nog met best    | paren!    |           |                 |                                                                                      |                                        |                                     |  |  |
|                                                                                                    |             | 1                                                                |                     |           | 3         | Ł               | Bekijk deals voor<br>Community.                                                      | uw bedrijf, exclus                     | ief voor de Coupa                   |  |  |
| 3                                                                                                    |             | 1                                                                |                     |           | 1         |                 | Accounts sa                                                                          | amenvoege                              | en                                  |  |  |
| Wettelijke entit<br>Weergever                                                                                        | eiten<br>1  | Geregistreerde ge<br>Weergever                                   | bruiker<br>1        |           | Aangeslot | en klant        | Als uw bedrijf me<br>proberen we dit h                                               | er dan één CSP-a<br>ileronder te verme | iccount hebt,<br>Iden. Overweeg het |  |  |
| ✓ Bankinformatie                                                                                                    | Diversiteit | ⊗ Versnellen S Omkoo                                             | opbeleid            |           |           |                 | samen te voegen om verwarring voor bestaande en<br>toekomstige klanten te voorkomen. |                                        |                                     |  |  |
| Bloemen 321 B                                                                                                    | .V CSP      | ' demo                                                           |                     |           |           |                 | Wordt het accour<br>weergegeven? K                                                   | nt waar u mee wilt<br>lik hier.        | samenvoegen niet                    |  |  |
|                                                                                                    |             | Website   http://www.blo                                         | emen321.n           | I         |           |                 | Nieuwste kl                                                                          | anten                                  |                                     |  |  |
| A                                                                                                    | 1           | Sector 💥 Growing of cer<br>Over 🚔 Relatiegesche                  | reals (exce<br>nken | ot rice), |           |                 | Renewi                                                                               |                                        |                                     |  |  |
|                                                                                                    | То          | Opgericht ᡩ 2010<br>pgoederen 🥪 Domestic pet  <br>Valuta's & FUR | products            |           |           |                 |                                                                                      |                                        |                                     |  |  |
| Valuta S EUR<br>Beaordeling Mee<br>bedrijfsmaatschappelijke                                                          |             |                                                                  |                     |           |           |                 |                                                                                      |                                        |                                     |  |  |
|                                                                                                    | Opent       | baar profiel 🌐 Profiel                                           |                     |           |           |                 |                                                                                      |                                        |                                     |  |  |
|                                                                                                    |             |                                                                  |                     |           |           |                 |                                                                                      |                                        |                                     |  |  |

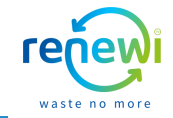

Op de pagina 'Orders' vindt u een overzicht van al uw orders, inclusief orderdetails. Door te klikken op de '**Weergave**' drop down kunt u aangeven welk type orders u zichtbaar wilt maken in uw overzicht. Door te klikken op de '**Gele muntjes**' kunt u de order direct omzetten ('flippen') in een factuur. Door te klikken op de knop met de '**Rode muntjes**' kunt u direct een creditfactuur aanmaken. Indien u een export wilt maken van al uw orders, kunt u klikken op de knop '**Exporteren naar**'. Indien u samenwerkt met meerdere klanten via de CSP maar orders wilt inzien van Renewi, selecteer dan bij 'Klant kiezen' Renewi als klant.

|      |             |                  |           |                         |            |                            | 6 . I          | D 1 10      | 10 × 1           |                |            |                   |            |                                      |
|------|-------------|------------------|-----------|-------------------------|------------|----------------------------|----------------|-------------|------------------|----------------|------------|-------------------|------------|--------------------------------------|
| Pro  | ofiel       | rders Sei        | vice-/u   | irenschemars            | ASN        | Facturen                   | Catalogi       | Bearijtsr   | esuitaten        | Herkomst       | Add-ons    | Installatie       |            |                                      |
| Orde | erregels    | Retouren V       | /ijziging | en order Wij            | zigingen o | rderregel Verz             | endingen       |             |                  |                |            |                   |            |                                      |
|      |             |                  |           |                         |            |                            |                | [           | Klant kiezen     | Renewi         | Configure  | er inkooporderlev | ~<br>ering |                                      |
| ir   | akoor       | order            |           |                         |            |                            |                |             |                  |                |            |                   |            |                                      |
|      | indop       | Joracia          | 2         |                         |            |                            |                |             |                  |                |            |                   |            |                                      |
| In   | structies v | an klant         | iour Cor  | manu laformati          | on cotun n | ago ond will be did        | played for CSF | and SAN ou  | opliare op the f | Burshasa Ordar | list page) |                   |            | ↓                                    |
| (E)  | xample text | - this is set on | our Cor   | npany informati<br>Klik | on setup p | Actie om te f              | actureren      | vanuit ee   | ppliers on the P | Purchase Order | list page} |                   |            |                                      |
|      |             |                  |           |                         | op         | Actic office i             | uccureren      | variate ee  |                  |                |            |                   | e          | Alle V Zoeken                        |
| -0   | Exporterer  | n naar ~         |           |                         |            |                            | We             | ergave Alle | 9                | <b>√</b> Z     | oeken      | $\mathcal{P}$     | be         | pe Alle peg                          |
| In   | nkooporder  | nummer Ord       | ərdatum   | n Status E              | rkend Op   | Artikelen                  |                | Onbeantv    | voorde opmer     | kingen Totaal  | Toegewezer | aan Action        | э          | Achterstallige orders                |
|      |             | P054-578 03/0    | 5/21      | Verzonden G             | een        | 1 Stuk/Each/Pie            | ice van Rozen  | Nee         |                  | 40,00<br>EUR   |            |                   |            | Inkooporders met serviceregels       |
|      | 1           | P750-525 04/0    | 5/21      | Verzonden G             | een        | 1 Stuk/Each/Pie            | ce van Bloem   | Nee         |                  | 1,00           |            |                   | 9          | Openstaande orders                   |
|      |             |                  |           |                         |            |                            |                |             |                  | EUR            |            |                   | e          | Orders met wijzigingen in afwachting |
|      |             | P750-524 04/0    | 5/21      | Verzonden G             | een        | 3 Stuk/Each/Pie<br>Bloemen | ce van         | Nee         |                  | 30,00<br>EUR   |            | *e<br><b>!e</b>   |            | Orders niet bevestigd                |
|      |             |                  |           |                         |            |                            |                |             |                  |                |            |                   |            | Orders niet gefactureerd             |
|      |             |                  |           |                         |            |                            |                |             |                  |                |            |                   |            | Weergave aanmaken                    |
| 1    | Expo        | rtoron na:       | ar u      |                         |            |                            |                |             |                  |                |            |                   |            |                                      |
|      | Expo        | teren nu         | 41 -      |                         |            | _                          |                |             |                  |                |            |                   |            |                                      |
| 1    | CSV         | / platte tek     | st (hu    | idige kolon             | nmen)      | itatus                     | E              |             |                  | •              |            |                   |            |                                      |
| T.   | CSV         | / voor Exce      | el (hui   | idige kolom             | men)       | Tondon                     | 0              |             |                  | 40.00          |            | 8.                |            |                                      |
|      | Exce        | el (huidige      | kolon     | nmen)                   |            | Zonden                     | 0              |             |                  | -,             |            |                   | _          |                                      |
|      |             |                  |           | -                       |            |                            |                | E           | actuur mak       | en voor ink    | ooporder F | P054-578          | Factur     | Jur aanmaken                         |

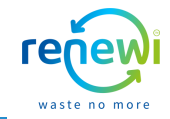

Doordat u via de CSP de order direct omzet in een factuur staan veel factuurdetails al voor u ingevuld. U dient een uniek **Factuurnummer** in te vullen (<u>let op</u>: dit nummer mag niet eerder gebruikt zijn – wij raden aan het factuurnummer te gebruiken vanuit uw eigen administratie) en de **Factuurdatum** te selecteren. Daarnaast dient u de PDF factuur vanuit uw eigen administratie toe te voegen als bijlage via de knop '**Factuurafbeelding**' (<u>let op</u>: deze bijlage vervangt NIET de verplicht in te vullen velden op de factuur via de CSP). Controleer tot slot de reeds ingevulde velden. Indien deze niet correct zijn, pas deze aan door op het vergrootglas of het drop-down menu te klikken.

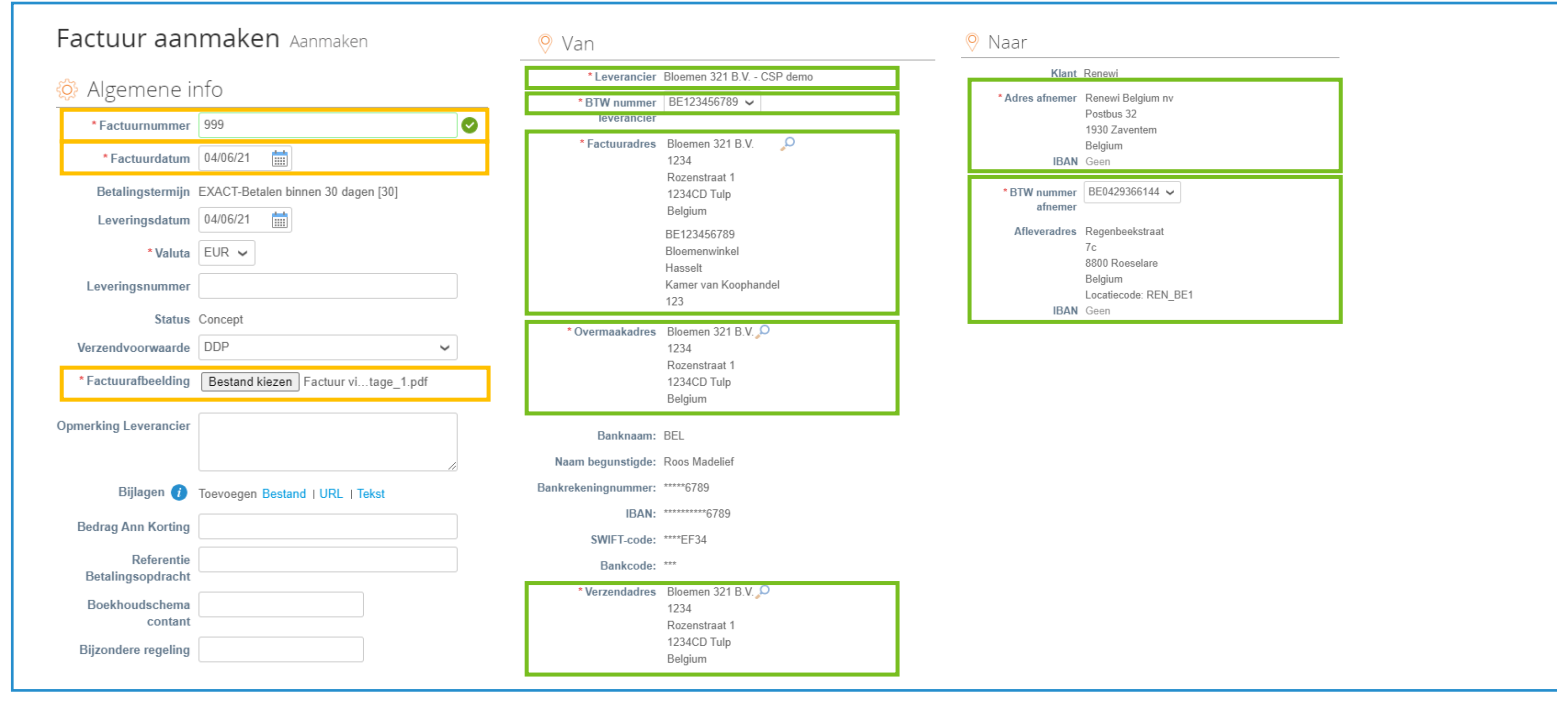

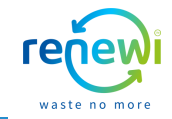

Op basis van de order zijn de factuurregels reeds ingevuld. Indien u een contract heeft met Renewi, en Renewi deze in de Coupa omgeving heeft staan, kunt u deze aan de factuur koppelen door het drop-down menu te gebruiken onder '**contract**'. Daarnaast dient u het BTW tarief te selecteren dat van toepassing is op factuurregel niveau, door te klikken op de drop-down onder '**Btw Tarief**', en op nogmaals onder '**Btw**'. Door te klikken op de knop '**Berekenen**' ziet u de bedragen zoals deze op de factuur zullen komen. Indien u een extra factuurregel wenst toe te voegen klik dan op '**Regel toevoegen**' en vul de benodigde gegevens in. Zodra alle velden op u factuur correct en compleet zijn, klik op de knop '**Verzenden**'.

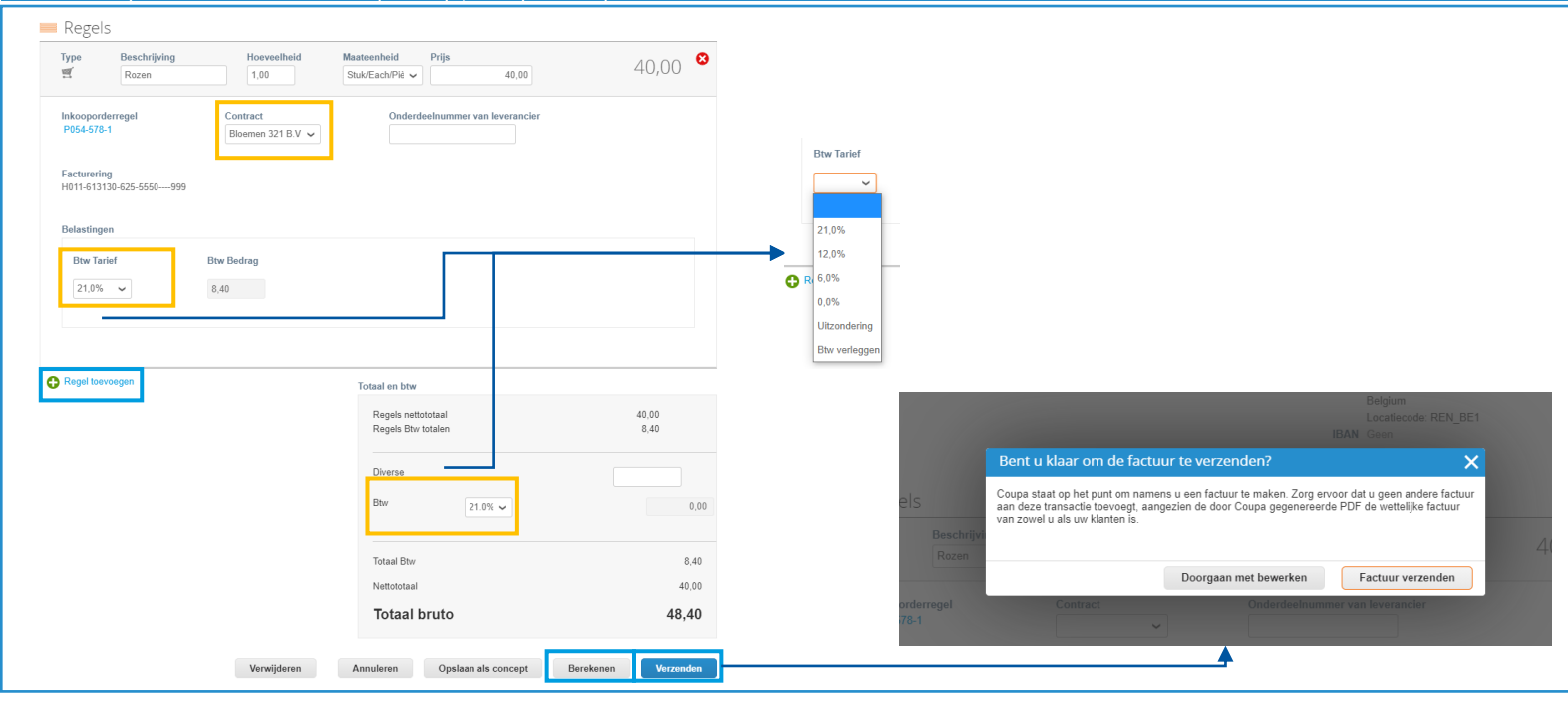

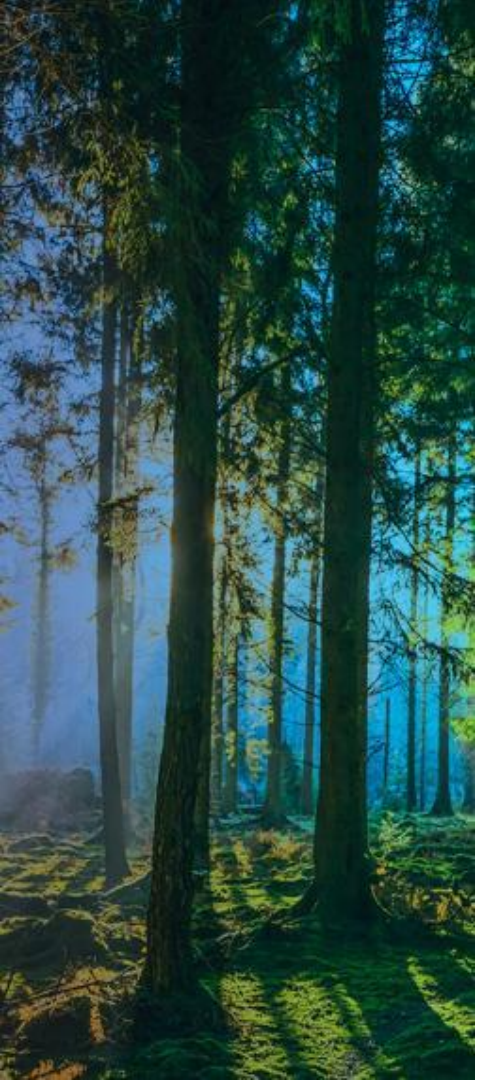

## **Factuurdetails**

#### **Factuurdetails**

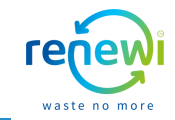

Nadat u de factuur heeft verzonden wordt deze toegevoegd aan het overzicht van facturen op de '**Facturen**' pagina. In dit overzicht vindt u alle facturen die u naar Renewi heeft verstuurd inclusief details zoals betaalstatus. Door te klikken op de '**Weergave**' drop down kunt u aangeven welk type facturen u zichtbaar wilt maken in uw overzicht. Indien u een export wilt maken van al uw orders, kunt u klikken op de knop '**Exporteren naar**'. Via het Facturen overzicht kunt u ookeen credit nota maken voor de betreffende factuur door de klikken op '**Creditnota maken**'. Indien u samenwerkt met meerdere klanten via de CSP maar facturen wilt inzien van Renewi, selecteer dan bij 'Klant kiezen' Renewi als klant.

| ု့coupa | supplie    | erportal         | l                    |                |                       |                 |               |                 | MAI                | DELIEF ~   M   | ELDINGEN    | HELP ~      |
|---------|------------|------------------|----------------------|----------------|-----------------------|-----------------|---------------|-----------------|--------------------|----------------|-------------|-------------|
| e       | Profiel    | Orders           | Service-/urenscl     | hema's         | ASN Factu             | en Catal        | ogi Bedrijf   | sresultaten     | Herkomst           | Add-ons        | Installatie |             |
|         | Factuurreg | jels Betal       | ingskwitanties       |                |                       |                 |               |                 |                    |                |             |             |
|         |            |                  |                      |                |                       |                 |               |                 |                    |                |             |             |
|         |            |                  |                      |                |                       |                 |               | Klant kieze     | n Renewi           |                |             | ~           |
|         | Facti      | uren             |                      |                |                       |                 |               |                 |                    |                |             |             |
|         | Instructie | as van klant     |                      |                |                       |                 |               |                 |                    |                |             |             |
|         | {Example   | text - this is s | et on your Company I | Information se | tup page and will     | be displayed fo | CSP and SAN   | suppliers on th | e Invoice list pag | ie}            |             |             |
|         | Factu      | ren aan          | maken 🕖 🏾            |                |                       |                 |               |                 |                    |                |             |             |
|         | Factuu     | r maken van      | uit inkooporder      | Factuur mak    | en vanuit contra      | ct Lege         | factuur maken | Creditne        | ota maken          |                |             |             |
|         |            |                  | _                    |                |                       |                 | _             |                 |                    |                |             |             |
|         | Export     | eren naar 🗸      |                      |                |                       |                 | Weergave /    | Alle            | ~                  | Zoeken         | ₽.          | • Alle      |
|         | Factuurn   | ummer Aar        | nmaakdatum Status    | IS             | Inkooporder           | nummer Tota     | al Onbeanty   | woorde opmer    | kingen Reden       | voor betwistin | g Acties    | ear Achters |
|         | 99         | 9 03/0           | )6/21 In afwa        | achting van    | P054-578              | 48,40           | Nee           |                 |                    |                |             | Betalin     |
|         |            |                  | goedki               | leunng         |                       | EUR             |               |                 |                    |                |             | Betwist     |
|         |            |                  |                      |                |                       |                 |               |                 |                    |                |             | Bezig n     |
|         |            |                  |                      |                |                       |                 |               |                 |                    |                |             | Concep      |
|         |            |                  |                      |                |                       |                 |               |                 |                    |                |             | Creditn     |
|         | _          |                  |                      |                |                       |                 |               |                 |                    |                |             | Geschi      |
|         | Ex         | porteren         | n naar 🗸             |                |                       |                 |               |                 |                    |                |             | Geschi      |
|         |            |                  |                      |                |                       |                 |               |                 |                    |                |             | Goedge      |
|         | 1          | SV platte        | e tekst (huidige     | e kolomme      | <sup>in)</sup> itatus | E               |               |                 |                    |                |             | In afwa     |
|         |            | SV voor          | Excel (huidige       | kolomme        | n)                    | an G            |               |                 |                    |                |             | Onbeta      |
|         | E          | xcel (hui        | diae kolommen        | n)             | 120110                | en G            |               |                 |                    |                |             | Vertate     |
|         |            |                  |                      |                |                       |                 |               |                 |                    |                |             | Weerga      |
|         |            |                  |                      |                |                       |                 |               |                 |                    |                |             |             |

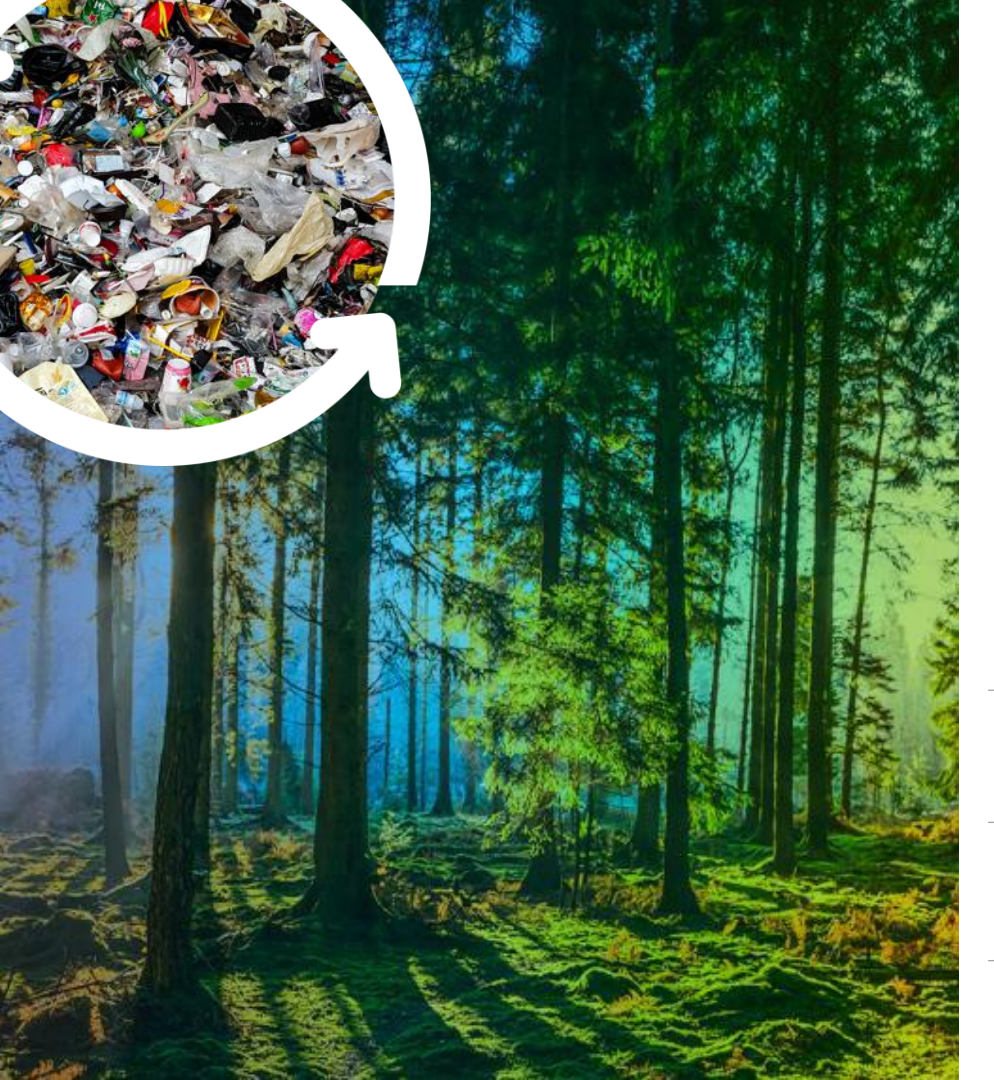

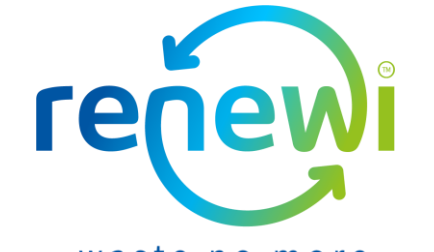

waste no more

#### Vragen?

1.

Ga naar <u>https://www.renewi.com/nl-nl/renewi-leveranciers</u> voor meer informatie aangaande de nieuwe samenwerking

2.

Ga naar <u>https://success.coupa.com/</u> voor meer informatie aangaande Coupa

.

Gebruik de chat box functie in de Coupa Supplier Portal voor al uw vragen

Mail uw vraag naar <u>suppliersupport@renewi.com</u>